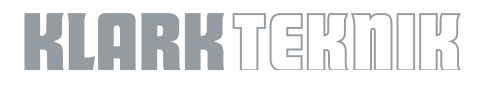

# **KT-DANTE64 CM1 Module Firmware Update**

## Version 4.0.4.19 (9 February 2018)

### **New Features**

Dante firmware update for compatibility with Audinate Dante Domain Manager and AES67 support.

#### **Addressed Issues**

None. Dante feature update only.

### **Update Procedure**

- 1. Download and install the latest Dante Firmware Update manager from https://www.audinate.com/products/firmware-update-manager.
- 2. Ensure the KT-Dante64 module is attached to an ethernet port on your PC/MAC, we advise having your ethernet adaptor set to DHCP for the update process.
- 3. Open the Firmware Update Manager and select the network interface that is attached to the device(s).
- 4. Click Next.
- 5. Select 'Update Dante Firmware'.
- 6. Select 'Browse' and locate the .dnt file firmware update file and select 'Open'.
- 7. Click Next.
- 8. The Firmware Update Manager will then find all attached matching Dante devices.
- 9. Select all devices that require the update.
- 10. Click Start.

Once started, the update should not be interrupted.

Once completed, each KT-Dante64 module needs to be rebooted by restarting the device it is installed in.

If your module is not discovered repeat the above process but select "Override Device Matching" as part of step 6.

© 2018 MUSIC Group IP Ltd. All rights reserved. All information in this document is subject to change without any further notice.